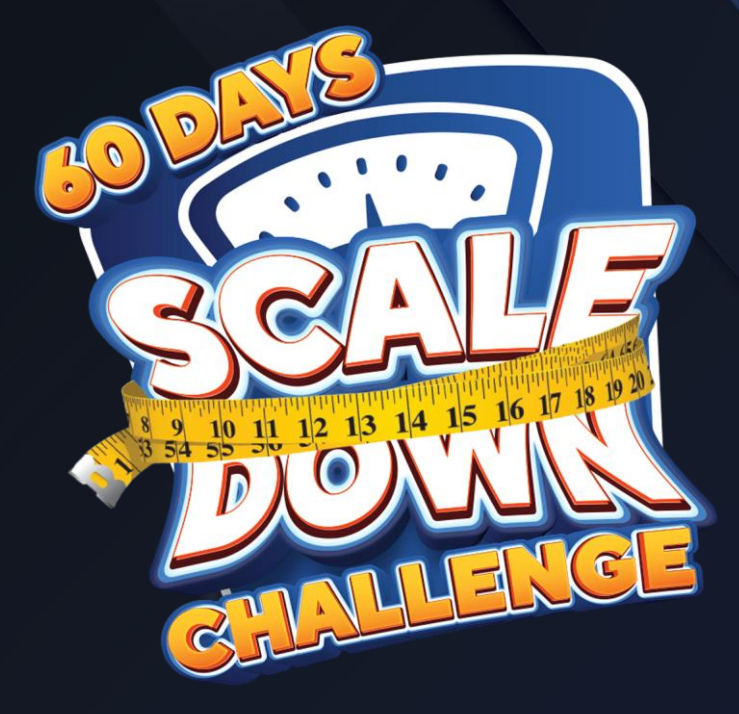

## **Doc2Us App Download and Tutorial**

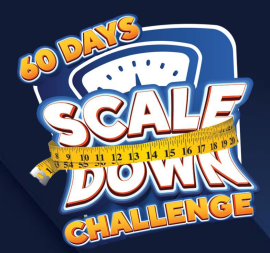

## **LET'S GET STARTED & DOWNLOAD DOC2US**

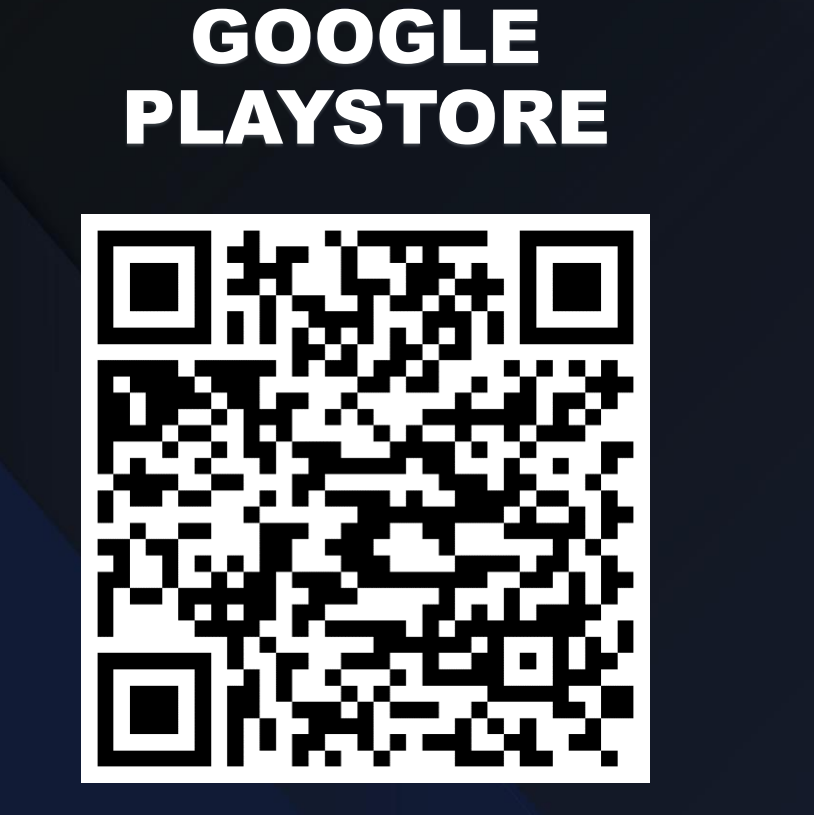

## APPLE APP STORE

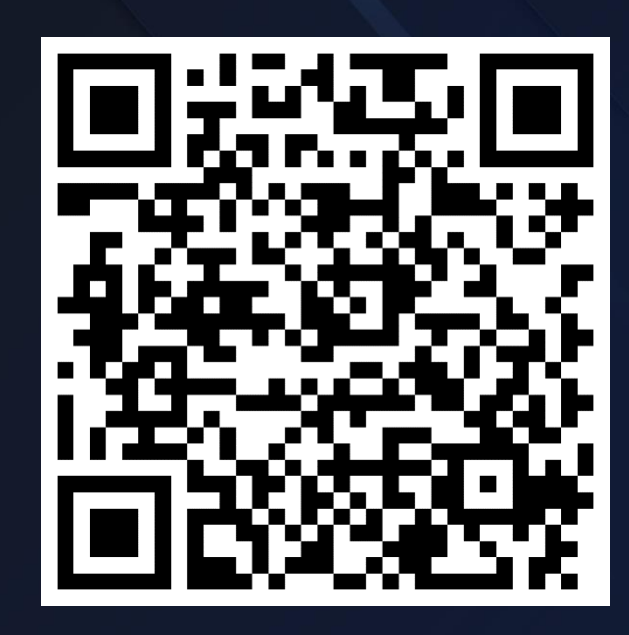

Important: You may chat with your assigned Nutritionist/Dietitian every Tuesday 8pm – 9pm

| English          | Skip                                 |
|------------------|--------------------------------------|
| Pour Persona     | C2US <sup>®</sup><br>I Pocket Doctor |
| Email            |                                      |
| Password         | ?                                    |
| Si               | gn In                                |
| No acc<br>Sign 1 | count yet?<br><u>Jp Now</u>          |

1. Once you have downloaded the app click sign up

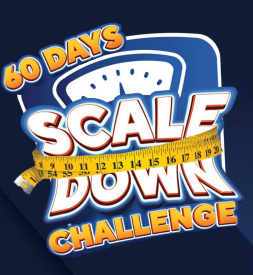

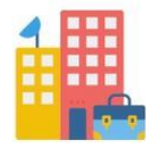

## Are you part of corporate company?

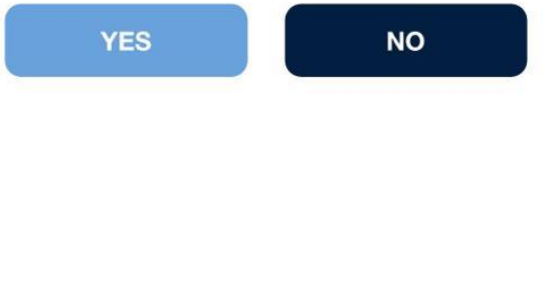

2. Click Yes

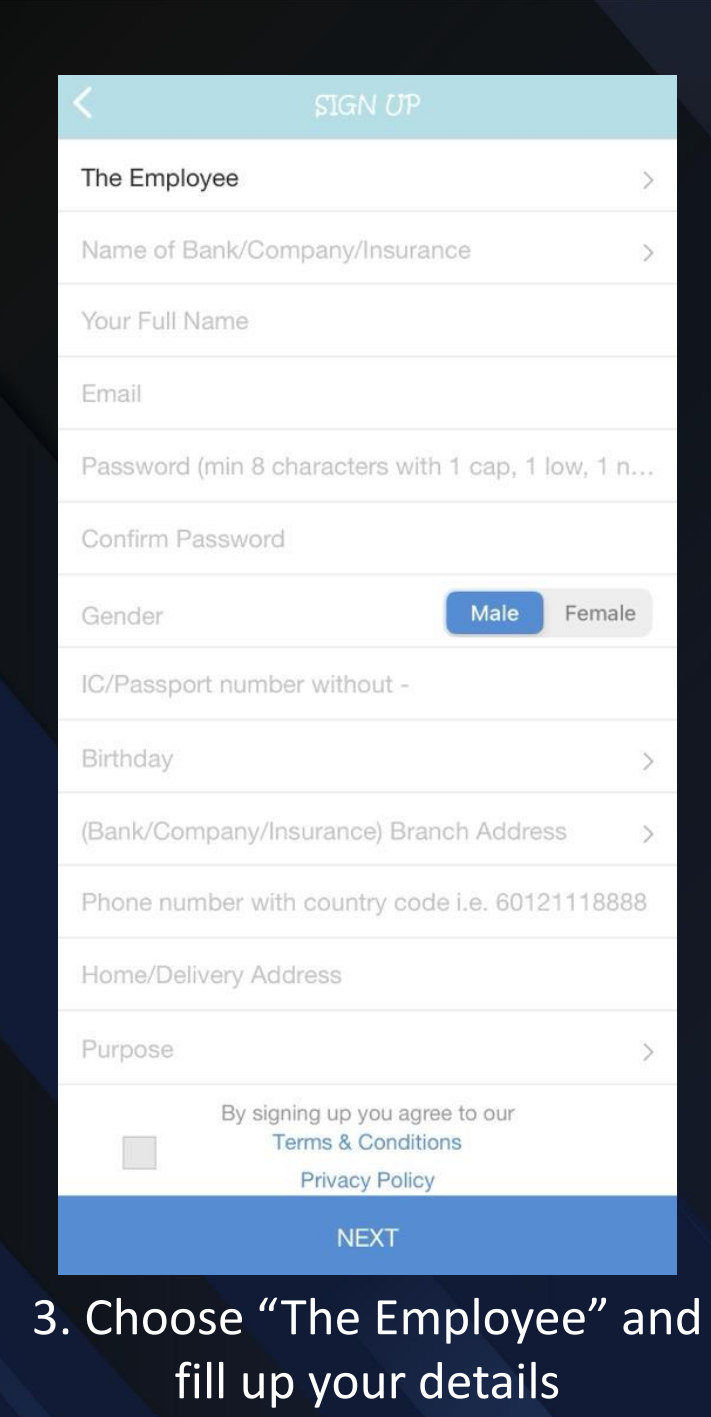

| < SIGN UP                                         |  |
|---------------------------------------------------|--|
| Email                                             |  |
| Password (min 8 characters with 1 cap, 1 low, 1 n |  |
| Confirm Password                                  |  |
| Gender Male Female                                |  |
| IC/Passport number without -                      |  |
| Birthday >                                        |  |
| (Bank/Company/Insurance) Branch Address           |  |
| Phone number with country code i.e. 60121118888   |  |
| Home/Delivery Address                             |  |
| Purpose >                                         |  |
| By signing up you agree to our                    |  |
| Medication Supply<br>Vaccination                  |  |
| Others                                            |  |
| General Consult                                   |  |
|                                                   |  |
|                                                   |  |
|                                                   |  |
| Cancel Select                                     |  |

the Purpose Column

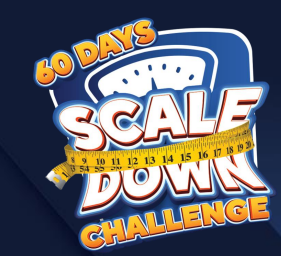

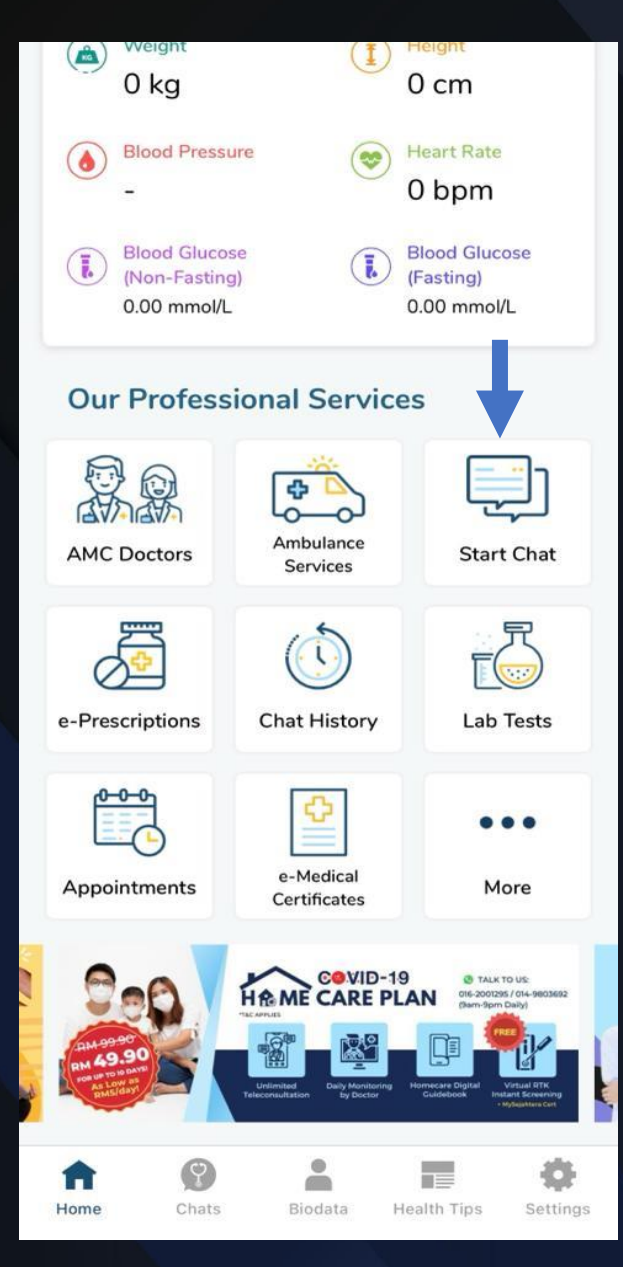

5. Once you're in the homepage click Start Chat

| < START                                                                        | снат ۹                                                            |  |
|--------------------------------------------------------------------------------|-------------------------------------------------------------------|--|
| TAP HERE TO CALL OUR HOTLINE (10 AM - 10 PM) @<br>013-2862923                  |                                                                   |  |
| Consult Pharmacist On-Call<br><u>With paper prescription from panel clinic</u> | Consult Doctors On-Call<br>Without paper prescription             |  |
| O LOCATE OUR OUTLETS ()                                                        |                                                                   |  |
| General Enquiry                                                                |                                                                   |  |
| Alpro Audiologist<br>View All Members                                          | Alpro Pharmacist,<br>Nutritionist & Dietitian<br>View All Members |  |
|                                                                                | • Constant                                                        |  |
| AMC Doctors                                                                    | Dentistry                                                         |  |
| View All Members                                                               | View All Members                                                  |  |
| 6. Click Alpro Pharmacist,<br>Nutritionist & Dietitian                         |                                                                   |  |

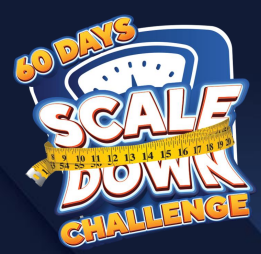

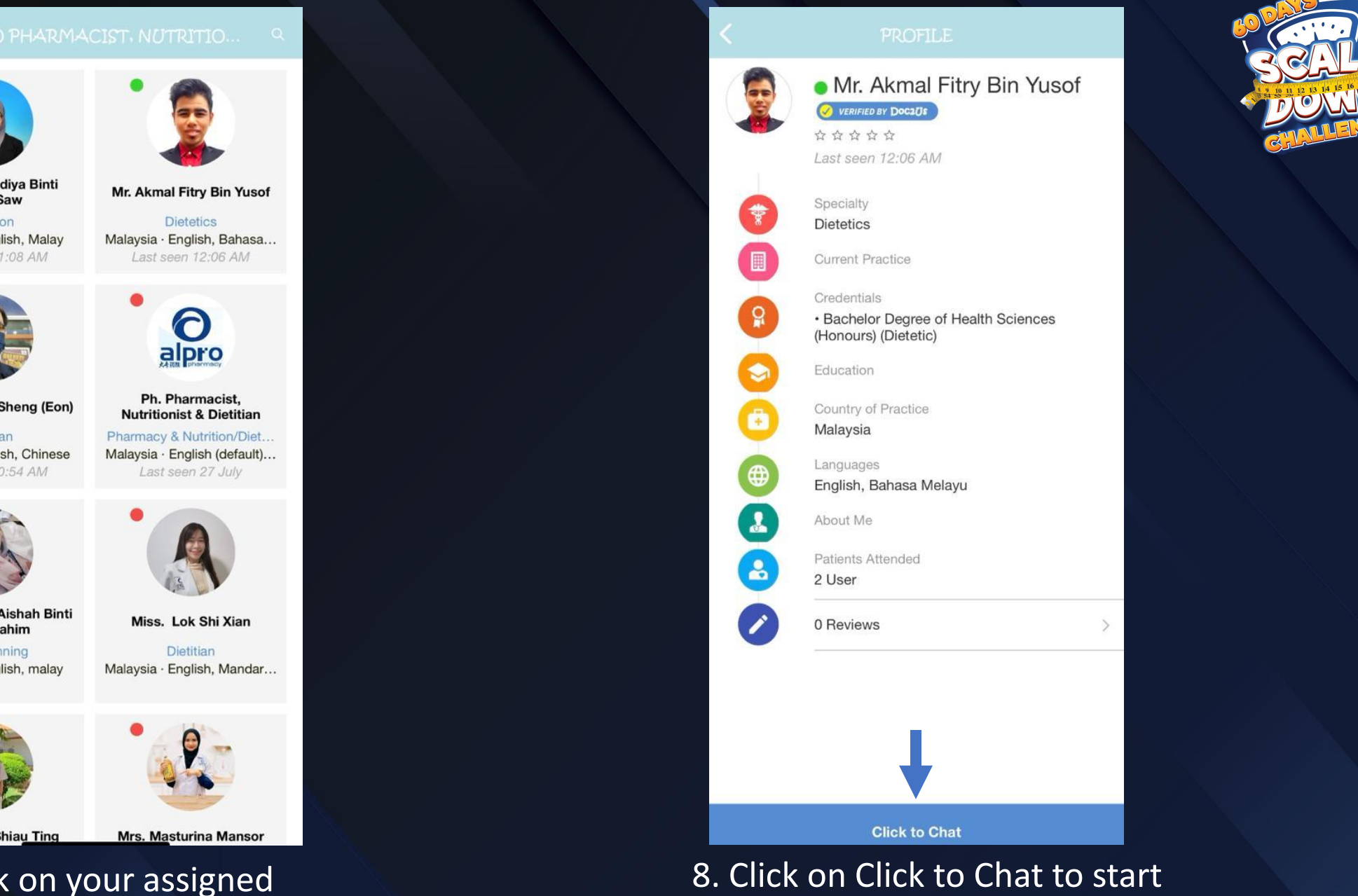

your consultation

Miss. Nisa Lidiya Binti Helmi Saw

Nutrition Malaysia · English, Malay Last seen 11:08 AM

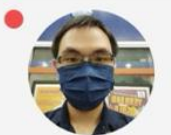

Mr. Lew Woon Sheng (Eon)

Dietitian Malaysia · English, Chinese Last seen 10:54 AM

Mrs. Nazariah Aishah Binti Abdur Rahim

Diet Planning Malaysia · English, malay

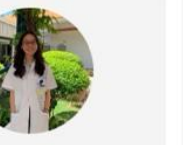

Miss. Chen Shiau Ting

7. Click on your assigned Nutritionist/Dietitian